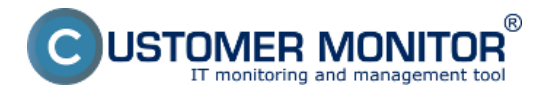

Another option to add a new watch to monitor start of the operating system is CM Portal. Using it is efficient for **remote watch addition for a C-Monitor client without the need to directly access the computer's C-Monitor console.** 

This method of adding watches is also used for **MacOS a Linux** operating systems.

By clicking on **"Watches - settings"** in Admin zone, you can add watches to individual computers. You may then click on **"Display watches"** for the selected computer.

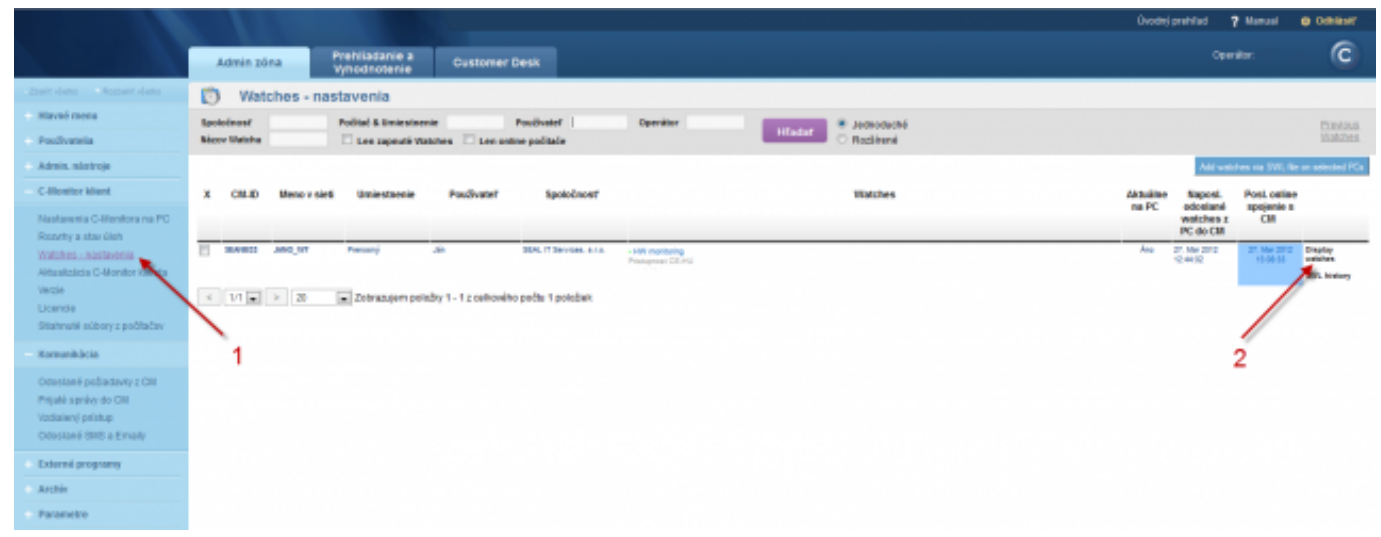

Image: Obrázok: Pridanie nového watchu cez CM portál

You'll see a list of current watches, if there already any on the computer. By pressing **"Add Watch"** in the top right corner of the CM Portal, you'll start the creation.

Name the new watch and press "Continue"

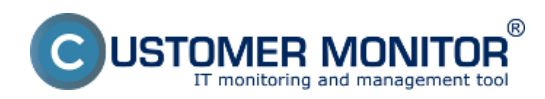

## Setup of monitoring of operating system restart through

Published on Customer Monitor (https://www.customermonitor.co)

| New watch                                                                                                    | - 🗆 🕹                                                                 |  |  |  |
|----------------------------------------------------------------------------------------------------|-----------------------------------------------------------------------|--|--|--|
| Name (Description)                                                                                                    | Computer restart                                                      |  |  |  |
| Short Name                                                                                                    | W1                                                                    |  |  |  |
| Enabled                                                                                                    |                                                                       |  |  |  |
| Watch state                                                                                                    | OK if all conditions are true FAIL if at least one condition is false |  |  |  |
| Notify Unknown State from<br>C-Monitor by Watch actions                                                                                                    |                                                                       |  |  |  |
| Notify Unknown State from CM<br>server                                                                                                    | Notification can be enabled after updating watch on the computer      |  |  |  |
| Delay for FAIL state                                                                                                    |                                                                       |  |  |  |
| Evaluation and notification of<br>errors on CM server:                                                                                                    | For this watch: ALLOWED on CM server   Notification is enabled        |  |  |  |
|                                                                                                    | For computer: ALLOWED (Change in computer settings)                   |  |  |  |
|                                                                                                    | For customer: ALLOWED (Change in customer settings)                   |  |  |  |
| IMPORTANT NOTE: No modifications during editing of the watch are saved to the database. Watch configuration is updated only by sending the modified configuration to the C-Monitor client. |                                                                       |  |  |  |
|                                                                                                    |                                                                       |  |  |  |
|                                                                                                    | 💾 Continue 🔘 🔕 Close                                                  |  |  |  |

Image: Obrázok: Pomenovanie nového watchu a nastavenie parametrov

Then choose the option "Add condition" to add conditions for the watch.

| Computer restart (SEANB33) |                      |  |  |  |
|----------------------------|----------------------|--|--|--|
| General                    | Conditions & Actions |  |  |  |
| List of conditions         |                      |  |  |  |
| Description                |                      |  |  |  |

Add condition

For Microsoft operating systems, select the condition "Windows running time".

Suitable setup of operator, time since start of the OS and minimal value change, will secure correct notification about a performed restart.

After finishing the setup, save the settings to CM Server by clicking on "Apply"

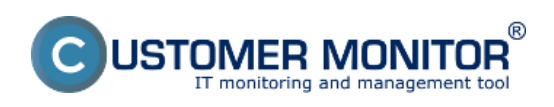

# Setup of monitoring of operating system restart through

Published on Customer Monitor (https://www.customermonitor.co)

| <ul> <li>Nova podmienka pre watci</li> </ul>                                                                                                    | 1                                                                                                    | - U 🛛                 |
|----------------------------------------------------------------------------------------------------|----------------------------------------------------------------------------------------------------|-----------------------|
| Filter:                                                                                                    | Windows Running Time                                                                                                    |                       |
| CHAT<br>CHAT Numeric Variable<br>CHAT Vector Variable<br>CPU Usage<br>Current IP<br>Date<br>Day of Week<br>Directory Accessible<br>Disk Activity<br>Disk Queue Length<br>E-Mail Loop Test                                                                                                    | Operator Time From OS Start Unit     I0 min     Value from this condition send to CM server     If value changes more than 10 min     Always     Never |                       |
| Erwironment Monitoring (http)<br>Erwironment Monitoring (smmp)<br>EventLog Events Count<br>Exists Directory<br>Exists File<br>Files Size<br>Files Size in Directory<br>Free Space On Disk<br>HTTP, HTTPS<br>Hardware Monitoring<br>Internet IP Traffic<br>Internet IP Traffic<br>Internet | 2                                                                                                    |                       |
| Ping Packet Loss<br>Ping Round Trip Time<br>Process Usage<br>Running Process<br>SMTP<br>SNMP<br>Service Status<br>Time<br>TimeRange<br>Transfer Speed<br>Transfer Speed of FTP<br>Unauthorized Admin Process<br>Watch State<br>Windows Running Time                                                                                                    | 1                                                                                                    | 3                     |
|                                                                                                    |                                                                                                    | Halikovat 🛛 😣 Zavriet |

Image: Obrázok: Nastavenie podmienok a uloženie watchu

For **operating systems MacOS and Linux**, it's necessary to use the condition "Operating system started". It is possible to use this condition on **Microsoft** operating systems **as well**.

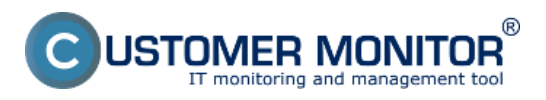

## Setup of monitoring of operating system restart through

Published on Customer Monitor (https://www.customermonitor.co)

#### Nová podmienka pre watch

| Filter:                                                                                                    | Operating System started                                                                                   |
|----------------------------------------------------------------------------------------------------|----------------------------------------------------------------------------------------------------|
| CHAT<br>CHAT Numeric Variable<br>CHAT Variable<br>CHAT Vector Variable<br>CPU Usage<br>Current IP<br>Date<br>Day of Week<br>Directory Accessible<br>Disk Activity<br>Disk Queue Length<br>E-Mail Loop Test<br>Environment Monitoring (http)<br>Environment Monitoring (smmp)<br>EventLog Events Count<br>Evists Directory<br>Evists File<br>File Size<br>Files Size in Directory<br>Free Space On Disk<br>HTTP, HTTPS<br>Hardware Monitoring<br>Internet IP Traffic<br>Internet IP Traffic<br>Internet IP Traffic<br>Internet IP Traffic<br>Internet IP Traffic<br>Internet IP Traffic Data<br>Loaded Device Driver<br>LoggedOn User<br>Memory Usage<br>Network Adapter Usage<br>Network Adapter Usage<br>Network Presented<br>Operating System started<br>POP3<br>Performance Counter | OS was In last minutes<br>started 10<br>Yes Value from this condition send to CM server<br>Always<br>Never |
|                                                                                                    | Aplikovat' 🔕 Zavriet'                                                                                      |

Image: Obrázok: Výber podmienky Operating System started

If needed, the watch can later be edited (1), or added an action (2) (<u>for setup of Actions, read here</u> [1]). If setup of the watch is completed, it has to be sent to C-Monitor by clicking on "**Update**" (3).

| 🔯 Watches - nastavenia                                                                                                    |                        |
|----------------------------------------------------------------------------------------------------|------------------------|
| Spoločnosť Počíteľ & Umiestnenie sestb 33 Posiživateľ Operátor Hiladar * Ječnoduché<br>Sazov Watcha 🔄 Len zapraté Histohes 🔄 Len online počítače O Rodživné | Presizza<br>Watches    |
| Computer restart (SEANB33)                                                                                                    | 🗙 Delete 😂 Update Back |
| General Conditions & Adtons                                                                                                    | 3                      |
| List of conditions                                                                                                    |                        |
| Description                                                                                                    |                        |
| * Windows Running Time > tômin, Value to Chit, min, change 18                                                                                               | Edit Delete            |
| Add condition                                                                                                    | <u> </u>               |
| List of Actions                                                                                                    |                        |
| Type Description Events                                                                                                    | Delay                  |
| Add action 2                                                                                                    |                        |

Image: Obrázok: Odoslanie pripraveného watchu do C-Monitoru

When the new watch is received by C-Monitor, the operator is going to be notified about every change of the watch's state, i.e. about each restart of the operating system.

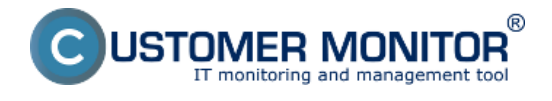

<u>Current status and check of the last restart can be verified on CM portal at "Presentation and evaluation" > "Watches (Online monitoring)"</u> [2]

Date:

03/26/2012Images:

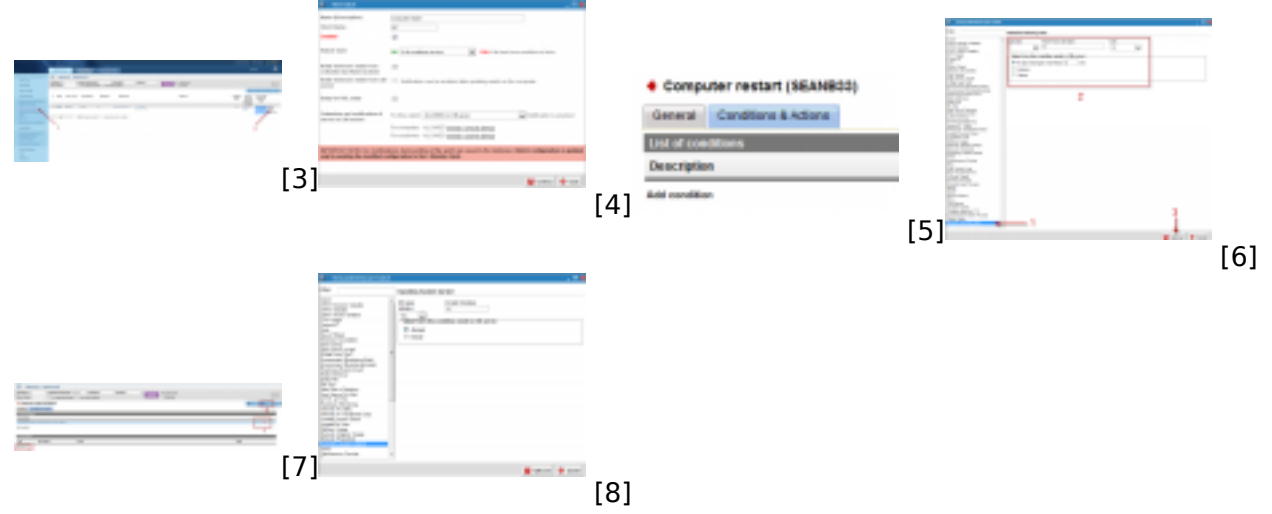

#### Links

[1] https://www.customermonitor.co/how-cm-works-0/monitoring-and-diagnostics/introduction-setting-online-monitoring-watches/settings

[2] https://www.customermonitor.co/how-cm-works-0/monitoring-and-diagnostics/start/restart-computer/monitoring-operating-system-startup

[3] https://www.customermonitor.co/sites/default/files/Add%20watch.png

[4] https://www.customermonitor.co/sites/default/files/Add%20Watch%20CM%20Server.png

[5] https://www.customermonitor.co/sites/default/files/Add%20Watch%20CM%20Server%202.png

[6] https://www.customermonitor.co/sites/default/files/Add%20Watch%20CM%20Server%203.png

[7] https://www.customermonitor.co/sites/default/files/Add%20Watch%20CM%20Server%204.png

[8] https://www.customermonitor.co/sites/default/files/operating%20system%20started%20condition .png